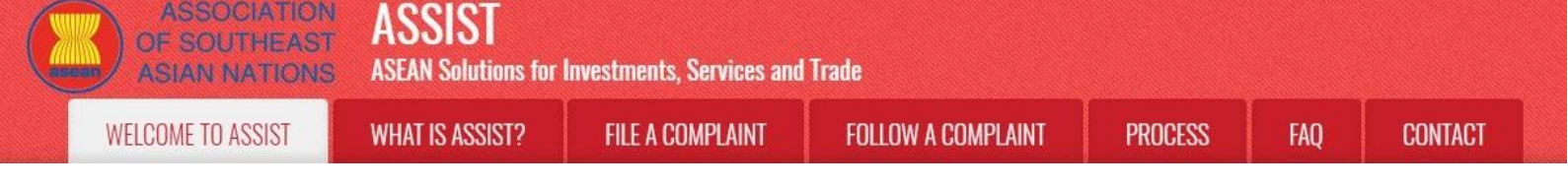

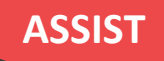

# Hướng dẫn từng bước cho Nghiên cứu trường hợp 1

# Khiếu nại được đệ trình bởi một Doanh nghiệp ASEAN và bị từ chối bởi Quản trị Trung tâm.

**Mô tả ngắn gọn về trường hợp:** Tình huống này là một khiếu nại bị từ chối bởi Quản trị Trung tâm (CA) của ASSIST vì nó không được Bên khiếu nại đưa ra một cách hợp lệ. Trong trường hợp đó, việc từ chối diễn ra bởi vì khiếu nại đề cập một vấn đề nằm ngoài phạm vi của ASSIST.

Khiếu nại liên quan đến việc trì hoãn giấy phép lao động của người khiếu nại tại Quốc gia đích đến. Bên khiếu nại là giám đốc của một công ty tư vấn tại quốc gia Sở tại với bằng sau đại học về kinh tế, người đã được dề nghị một công việc trong một công ty tư vấn tại Quốc gia Đích đến và dự định chuyển đến sống ở đó một cách thường xuyên. Tuy nhiên, thủ tục này mất nhiều thời gian hơn và đến nay đã gần ba tháng, giấy phép bị Quốc gia đích giữ lại. Điều này đang gây nguy hiểm cho cơ hội nhận được công việc của bên khiếu nại. Vì vậy, anh ta muốn đưa ra một khiếu nại ASSIST đối với Quốc gia đích, thông qua công ty của anh ta ở Quốc gia sở tại, vì đã trì hoãn việc cấp giấy phép lao động. Cơ sở của khiếu nại của ông Upset, là có Hiệp định ASEAN về di chuyển thể nhân, cho phép di chuyển tự do những người có kỹ năng trong ASEAN, cũng như Hiệp định khung Dịch vụ ASEAN (AFAS).

#### Dánh sách các Bên tham gia và Viết tắt:

- Bên Khiếu nại = Doanh nghiệp ASEAN (AE)
- Ban Thư ký ASEAN = Quản trị Trung tâm của ASSIST (CA)
- Quốc gia Sở tại = Đầu mối Liên lạc Sở tại (HCP) tại Quốc gia thành viên ASEAN -X (AMS-X)
- Quốc gia Đích đến = Đầu mối Liên lạc Đích đến (DCP) tại Quốc gia thành viên ASEAN Y (AMS-Y)

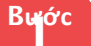

#### Vào trang web ASSISt (http://ASSISt.ASeAn.orG)

Nếu bạn cảm thấy rằng trường hợp của bạn là một vấn đề liên quan đến thương mại xuyên biên giới của ASEAN, bạn là doanh nghiệp đã đăng ký tại một quốc gia thành viên ASEAN và bạn muốn có một dịch vụ tư vấn miễn phí, không ràng buộc, và nhận được một giải pháp nhanh và hiệu quả, hãy vào liên kết sau:<u>http://assist.asean.org</u>.

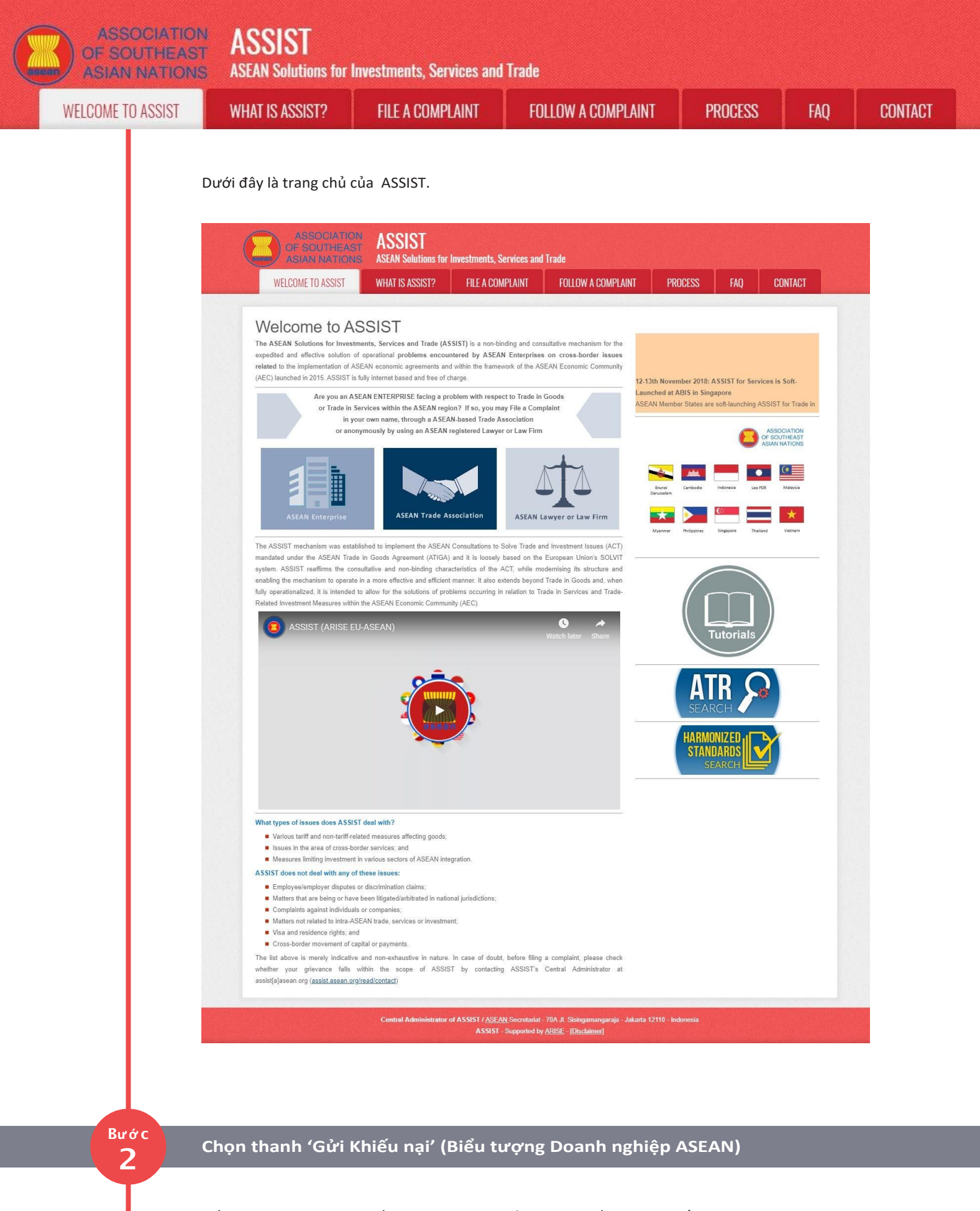

Nếu bạn đang nộp đơn khiếu nại theo công ty của mình (khiếu nại không ẩn danh) và bạn không được đại diện bởi một hiệp hội thương mại có trụ sở tại ASEAN, hoặc bởi bất kỳ thực thể đại diện nào khác mà bạn chọn, chẳng hạn như phòng thương mại, hội đồng kinh doanh, liên đoàn kinh doanh, hoặc luật sư hoặc công ty luật đã đăng ký, nhấp vào biểu tượng 'Doanh nghiệp ASEAN' trên thanh 'Gửi khiếu nại'.

ASSOCIATION ASSIST ASIAN NATIONS ASSIST WHAT IS ASSIST? FILE A COMPLAINT FOLLOW A COMPLAINT PROCESS WELCOME TO ASSIST WHAT IS ASSIST? FILE A COMPLAINT FOLLOW A COMPLAINT PROCESS ASSOCIATION ASSOCIATION ASSOCIAT

# File a Complaint

Please click on the icon of choice below and fill-in the required form so as to provide ASSIST with enough information on the trade problem that you are experiencing. Fields marked with an \* are mandatory fields. Please note that, if you require anonymity, your complaint may be submitted by an ASEAN-based trade association, or by any other representative entity of your choice, such as a chamber of commerce, business council, business federation, or registered lawyer or law firm. In this case, the representative entity shall use its business registration number from the ASEAN jurisdiction where it is incorporated.

FAO

CONTACT

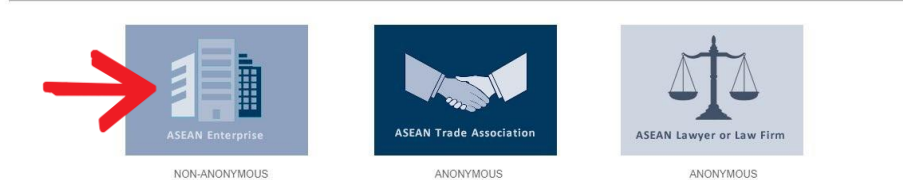

Your complaint will be processed by the Central Administrator of ASSIST within 10 working days maximum from the date of submission. In order to file a valid complaint, you shall verify your submission by replying to the automated email that you will receive from ASSIST shortly after submission. If you do not receive any such communication, please verify your email and resubmit the complaint.

The Central Administrator of ASSIST may request that you resubmit your complaint if any of the information is incomplete or incorrect. Once your complaint has been accepted by the Central Administrator of ASSIST, the Destination Contact Point will be asked to respond. If the complaint is accepted by the Destination Contact Point, you will be notified of the response and, utilimately, of the proposed solution (if any). Complaints are usually addressed and a solution proposed within 40 to 60 working days maximum from the date of acceptance of the complaint by the Destination Contact Point.

Special rules apply to complaints filed by ASEAN-based registered lawyers or law firms. In particular, ahead of submitting an ASSIST complaint on behalf of a client, which must be a duly registered ASEAN Enterprise based in one the of the 10 ASEAN Member States, an ASEAN-based lawyer or law firm (i.e., a lawyer or law firm) (jucensed to practice law in the ASEAN Member State where the client is based or against which the complaint is filed) must contact the ASEAN Secretariat and provide the required data on its professional registration and on the client on whose behalf the anonymous complaint is filed. In order to do so, please download the necessary form and submit it to the ASEAN Secretariat as specified on the form itself.

> Central Administrator of ASSIST / <u>ASEAN</u> Secretariat - 70A JI. Sisingamangaraja - Jakarta 12110 - Indonesia ASSIST - Supported by <u>ARISE</u> - [<u>Disclamer</u>]

## Khi bạn nhấp vào biểu tượng 'Doanh nghiệp ASEAN', trang sau đây sẽ hiện ra.

| ASSOCIATION<br>OF SOUTHEAST<br>ASIAN NATIONS | ASSIST<br>ASEAN Solutions for                                                                                                    | Investments, Services and                                                                                                    | l Trade                                                                                                    |                                                                                                    |                                                                               |                                                                          |
|----------------------------------------------|----------------------------------------------------------------------------------------------------|----------------------------------------------------------------------------------------------------|----------------------------------------------------------------------------------------------------|----------------------------------------------------------------------------------------------------|-------------------------------------------------------------------------------|--------------------------------------------------------------------------|
| WELCOME TO ASSIST                            | WHAT IS ASSIST?                                                                                                    | FILE A COMPLAINT                                                                                                    | FOLLOW A COMPLAINT                                                                                                    | PROCESS                                                                                              | FAQ                                                                           | CONTACT                                                                  |
| Complaint to be                              | e Filed by an<br>Piesse fill-in the form b<br>with an * are mandatory<br>Piesse note that, if you n<br>representative entity of y<br>forms are available unde<br>In order to file a valid c<br>k your spamijunk boxes). | ASEAN Enter<br>elow so as to provide ASSIST<br>(fields.<br>squire anonymity, your complain<br>our choice, such as a chamber or<br>r the respective icons.<br>omplaint, you shall verify your | erprise<br>with enough information on the tra-<br>should be submitted instead by an A<br>f commerce, business council, busine<br>submission by replying to the aut | ide problem that you a<br>SEAN-based trade ass<br>ass federation, or regist<br>omated email that you | are experiencin<br>ociation, or by a<br>ered lawyer or l<br>u will receive fr | ng, Fields marked<br>any other<br>aw firm. Dedicated<br>om ASSIST shorth |
| ASEAN ENTERPRIS                              | SE                                                                                                    |                                                                                                    |                                                                                                    |                                                                                                    |                                                                               |                                                                          |
| * ASEAN Enterprise Name                      |                                                                                                    |                                                                                                    |                                                                                                    |                                                                                                    |                                                                               |                                                                          |
| * Company Size                               |                                                                                                    |                                                                                                    | •                                                                                                    |                                                                                                    |                                                                               |                                                                          |
| * Phone                                      |                                                                                                    |                                                                                                    |                                                                                                    |                                                                                                    |                                                                               |                                                                          |
| * Address                                    |                                                                                                    |                                                                                                    |                                                                                                    |                                                                                                    |                                                                               |                                                                          |
| * City                                       | 33                                                                                                    | O characters remaining (300 maximum)                                                                                                    | ZIP Code                                                                                                    |                                                                                                    |                                                                               | A                                                                        |
| CONTACT PERSON                               | 1                                                                                                    |                                                                                                    |                                                                                                    |                                                                                                    |                                                                               |                                                                          |
| * Gender                                     |                                                                                                    | Mr 🔿 Mrs 🔿 Ms                                                                                                    |                                                                                                    |                                                                                                    |                                                                               |                                                                          |
| * First Name                                 |                                                                                                    |                                                                                                    | * Last Name                                                                                                    |                                                                                                    |                                                                               |                                                                          |
| * Phone                                      |                                                                                                    |                                                                                                    |                                                                                                    |                                                                                                    |                                                                               |                                                                          |
| * Position                                   |                                                                                                    |                                                                                                    |                                                                                                    |                                                                                                    |                                                                               |                                                                          |
|                                              |                                                                                                    |                                                                                                    |                                                                                                    |                                                                                                    |                                                                               |                                                                          |

| LCOME TO ASSIST | WHAT IS ASSIST?                                                                                                    | FILE A COMPLAINT                                     | FOLLOW A COMPLAINT                                           | PROCESS             | FAQ   | CONT |
|-----------------|----------------------------------------------------------------------------------------------------|------------------------------------------------------|--------------------------------------------------------------|---------------------|-------|------|
|                 |                                                                                                    |                                                      |                                                              |                     |       |      |
|                 |                                                                                                    |                                                      |                                                              |                     |       |      |
|                 |                                                                                                    | 300 characters remaining (                           | 300 maximum)                                                 | h                   |       |      |
|                 | City                                                                                                    |                                                      | ZIP Code                                                     |                     |       |      |
|                 | Country                                                                                                    |                                                      | Ŧ                                                            |                     |       |      |
|                 | COMPLAINT DES                                                                                                    | CRIPTION                                             |                                                              |                     |       |      |
|                 | * Country of Legal Registration                                                                                                    | 0                                                    | *                                                            |                     |       |      |
|                 | * Registration Number                                                                                                    | 0                                                    |                                                              |                     |       |      |
|                 | * Company Registration Proof                                                                                                    | Choose File No f                                     | ile chosen                                                   |                     |       |      |
|                 | * Business Sector                                                                                                    | Goods                                                | •                                                            |                     | *     |      |
|                 | - Services Sector Description                                                                                                    | 0                                                    |                                                              |                     |       |      |
|                 | * Type of Problem Encountered                                                                                                    | 1 Tariff-related mea                                 | sures                                                        |                     | v     |      |
|                 | * Destination Country                                                                                                    | 0                                                    | ¥                                                            |                     |       |      |
|                 | * Description                                                                                                    | 0                                                    |                                                              |                     |       |      |
|                 |                                                                                                    |                                                      |                                                              |                     |       |      |
|                 |                                                                                                    |                                                      |                                                              |                     |       |      |
|                 |                                                                                                    | 5000 characters remaining                            | (5000 maximum)                                               |                     | li li |      |
|                 | Attachment                                                                                                    | Choose File No f                                     | ile chosen + Attachment                                      |                     |       |      |
|                 | I have read and accept the AS                                                                                                    | SIST <u>rules</u> .                                  |                                                              |                     |       |      |
|                 | I hereby submit this complaint to a submit the submit the submi | o the Central Administrator of ASSIST and I accept i | is transmission to the relevant authorities of the ASEAN Mem | ber States involved |       |      |
|                 |                                                                                                    | I'm no                                               | t a robot                                                    |                     |       |      |
|                 |                                                                                                    |                                                      | Privacy + Textsa                                             |                     |       |      |
|                 |                                                                                                    |                                                      | UBMIT YOUR COMPLAINT                                         |                     |       |      |

Điền vào mẫu trên để cung cấp cho ASSIST đủ thông tin về vấn đề thương mại mà bạn đang gặp phải. Các trường được đánh dấu (\*) là các trường bắt buộc. Nếu bạn không chắc chắn về những gì cần điền vào cho một trường, n**ý**t có sẵn để được hướng dẫn chi tiết về những gì cần điền vào cho mỗi trường. Bấm vào n**ý**t để đảm bảo rằng bạn điền thông tin chính xác vào biểu mẫu.

Điều cực kỳ quan trọng là bạn phải điền đúng vào trường 'Mô tả'. CA sẽ cần xác minh rằng mô tả được đưa ra trong đơn khiếu nại là đủ để xác định rõ vấn đề trong bối cảnh của (các) thỏa thuận chủ đề cụ thể. Vì vậy, vui lòng sắp xếp cần thận khiếu nại của bạn với các lý lẽ pháp lý và bằng chứng thực tế để giúp CA quyết định có chấp thuận khiếu nại của bạn hay không.

# Điền vào Biểu mẫu Khiếu nại

Dưới đây là một ví dụ về biểu mẫu đã được hoàn thành cho một trường hợp nghiên cứu cụ thể.

| ASIAN NATIONS     | ASEAN Solutions for                                                                                                    | Investments, Services and                                                                                                    | 1 Trade                                                                                                    |                                                                           |                                                          |                                                     |
|-------------------|----------------------------------------------------------------------------------------------------|----------------------------------------------------------------------------------------------------|----------------------------------------------------------------------------------------------------|---------------------------------------------------------------------------|----------------------------------------------------------|-----------------------------------------------------|
| WELCOME TO ASSIST | WHAT IS ASSIST?                                                                                                    | FILE A COMPLAINT                                                                                                    | FOLLOW A COMPLAINT                                                                                                    | PROCESS                                                                   | FAQ                                                      | CONTACT                                             |
|                   |                                                                                                    |                                                                                                    |                                                                                                    |                                                                           |                                                          |                                                     |
| Complaint to b    | e Filed by an                                                                                                    | ASEAN Ent                                                                                                    | erprise                                                                                                    |                                                                           |                                                          |                                                     |
| Complaint to b    | e Filed by an<br>Please fill-in the form b<br>with an * are mandatory                                                                                          | ASEAN Enter<br>relow so as to provide ASSIST<br>y fields.                                                                                                    | erprise<br>with enough information on the trace                                                                                    | de problem that you a                                                     | are experiencir                                          | ng. Fields marke                                    |
| Complaint to b    | e Filed by an<br>Please fill-in the form b<br>with an * are mandatory<br>Please note that, if you re                                                           | ASEAN Enter<br>relow so as to provide ASSIST<br>y fields.<br>equire anonymity, your complain                                                                       | erprise<br>with enough information on the trac<br>t should be submitted instead by an AS                                           | le problem that you a                                                     | are experiencir<br>ociation, or by a                     | ng. Fields marke                                    |
| Complaint to b    | e Filed by an<br>Please fill-in the form b<br>with an * are mandatory<br>Please note that, if you ra<br>representative entity of y<br>forms are available unde | ASEAN Enter<br>elow so as to provide ASSIST<br>y fields.<br>equire anonymity, your complain<br>our choice, such as a chamber or<br>r the respective <u>icons</u> . | erprise<br>with enough information on the trac<br>t should be submitted instead by an A3<br>of commerce, business council, busines | de problem that you a<br>SEAN-based trade ass<br>ss federation, or regist | are experiencin<br>ociation, or by a<br>ered lawyer or l | ng. Fields marke<br>any other<br>law firm. Dedicate |

Bước 3

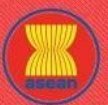

ASSOCIATION ASSIST

| OME TO ASSIST | WHAT IS ASSIST?                   | FILE A COMP                        | 'LAINT FO                                                                               | LLOW A COMP                                                             | PLAINT                                                    | PROCESS                                                      | FAQ   | CONTA |
|---------------|-----------------------------------|------------------------------------|-----------------------------------------------------------------------------------------|-------------------------------------------------------------------------|-----------------------------------------------------------|--------------------------------------------------------------|-------|-------|
|               |                                   |                                    |                                                                                         |                                                                         |                                                           |                                                              |       |       |
|               | ASEAN ENTERPR                     | ISE                                |                                                                                         |                                                                         |                                                           |                                                              |       |       |
|               | * ASEAN Enterprise Name           | E                                  | Blue Sapphire Consulting Group                                                          |                                                                         |                                                           |                                                              |       |       |
|               | * Company Size                    |                                    | 10 to 50                                                                                | *                                                                       |                                                           |                                                              |       |       |
|               | * Phone                           | ÷                                  | 96131415                                                                                |                                                                         |                                                           |                                                              |       |       |
|               | Website                           | W                                  | www.bluesapphirecg.com                                                                  |                                                                         |                                                           |                                                              |       |       |
|               | * Address                         | R<br>C<br>C                        | ed Sparrow Street No. 13<br>ity V<br>Sountry X                                          |                                                                         |                                                           |                                                              |       |       |
|               |                                   | 25                                 | 54 characters remaining (300 maximum)                                                   |                                                                         |                                                           | -fr                                                          |       |       |
|               | * City                            | C                                  | City V                                                                                  | ZIP Code                                                                | 12130                                                     |                                                              |       |       |
|               | * Country                         | ( A                                | AMS-X                                                                                   | *                                                                       |                                                           |                                                              |       |       |
|               | CONTACT PERSO                     | N                                  |                                                                                         |                                                                         |                                                           |                                                              |       |       |
|               | * Gender                          | ۲                                  | Mr OMrs OMs                                                                             |                                                                         |                                                           |                                                              |       |       |
|               | * First Name                      | V                                  | /ery                                                                                    | * Last Name                                                             | Upset                                                     |                                                              |       |       |
|               | * Phone                           |                                    | 96131415                                                                                |                                                                         |                                                           |                                                              |       |       |
|               | * Position                        | C                                  | Director                                                                                |                                                                         |                                                           |                                                              |       |       |
|               | * Email                           | а                                  | seanenterprise0@gmail.com                                                               |                                                                         |                                                           |                                                              |       |       |
|               | Address                           | R<br>C<br>C                        | ted Sparrow Street No. 13<br>City V<br>Jountry X                                        |                                                                         |                                                           |                                                              |       |       |
|               |                                   | 26                                 | 54 characters remaining (300 maximum)                                                   |                                                                         |                                                           | li.                                                          |       |       |
|               | City                              | C                                  | City V                                                                                  | ZIP Code                                                                | 12130                                                     |                                                              |       |       |
|               | Country                           | A                                  | AMS-X                                                                                   | *                                                                       |                                                           |                                                              |       |       |
|               | COMPLAINT DES                     | CRIPTION                           |                                                                                         |                                                                         |                                                           |                                                              |       |       |
|               | * Country of Legal Registration   | 0 /                                | AMS-X                                                                                   |                                                                         |                                                           |                                                              |       |       |
|               | * Registration Number             | 0 1                                | 23456                                                                                   |                                                                         |                                                           |                                                              |       |       |
|               | * Company Registration Proof      | 0                                  | Choose File Simulated Comp                                                              | ing Group pdf                                                           |                                                           |                                                              |       |       |
|               | * Type of Business                | 0 3                                | Service provider                                                                        | 5                                                                       |                                                           |                                                              | v     |       |
|               | * Business Sector                 | 0 3                                | Services                                                                                | •                                                                       |                                                           |                                                              |       |       |
|               | - Services Sector Description     | 0                                  | Consultancy                                                                             |                                                                         |                                                           |                                                              |       |       |
|               | * Type of Problem Encountered     | 0                                  | 12 Other Services                                                                       |                                                                         |                                                           |                                                              | *     |       |
|               | * Destination Country             | 0 🖉                                | AMS-Y                                                                                   | *                                                                       |                                                           |                                                              |       |       |
|               | * Description                     | 1 I                                | am a director of a consul<br>n AMS-Y and intend to move<br>Mursuant to the job offer by | ancy firm in AMS-X.<br>and live there on a port<br>the company in AMS-Y | I have been offer<br>ermanent basis.<br>, they informed m | ed a job in a consultancy fi<br>e that it would take about o | irm * |       |
|               |                                   | r<br>B<br>T                        | early three months that the<br>etting the job.<br>hus, I wish to raise an AS            | e permit is withheld by                                                 | y <u>AMS</u> -Y. This is<br><u>AMS</u> -Y, through m      | jeopardizing my chances of<br>y company in AMS-X, for        | •     |       |
|               | Attachment                        | 0                                  | Choose File No file chosen                                                              |                                                                         | + Attachment                                              |                                                              |       |       |
|               | I have read and accept the ASS    | SIST <u>rules</u> .                |                                                                                         |                                                                         |                                                           |                                                              |       |       |
|               | I hereby submit this complaint to | o the Central Administrator of ASS | SIST and I accept its transmission                                                      | to the relevant authorities o                                           | f the ASEAN Member                                        | States involved                                              |       |       |
|               |                                   |                                    | I'm not a robot                                                                         | reCAPTCHA<br>Privacy-Terms                                              |                                                           |                                                              |       |       |
|               |                                   |                                    | SUBMIT YOUR O                                                                           | OMPLAINT                                                                |                                                           |                                                              |       |       |

Là một ví dụ về một mô tả rõ ràng và súc tích về khiếu nại, dưới đây là mô tả về Khiếu nại của AE trong nghiên cứu trường hợp này:

Tôi là giám đốc của một công ty tư vấn tại AMS-X. Tôi đã được mời làm việc cho một công ty tư vấn ở AMS-Y và dự định di chuyển và sống ở đó trên cơ sở lâu dài.

Căn cứ vào lời mời làm việc của công ty trong AMS-Y, họ thông báo với tôi rằng sẽ mất khoảng một tháng để đảm bảo giấy phép làm việc của tôi. Tuy nhiên, thủ tục này mất nhiều thời gian hơn và đến nay đã gần ba tháng, giấy phép bị AMS-Y giữ lại. Điều này đang gây nguy hiểm cho cơ hội nhận được công việc của tôi.

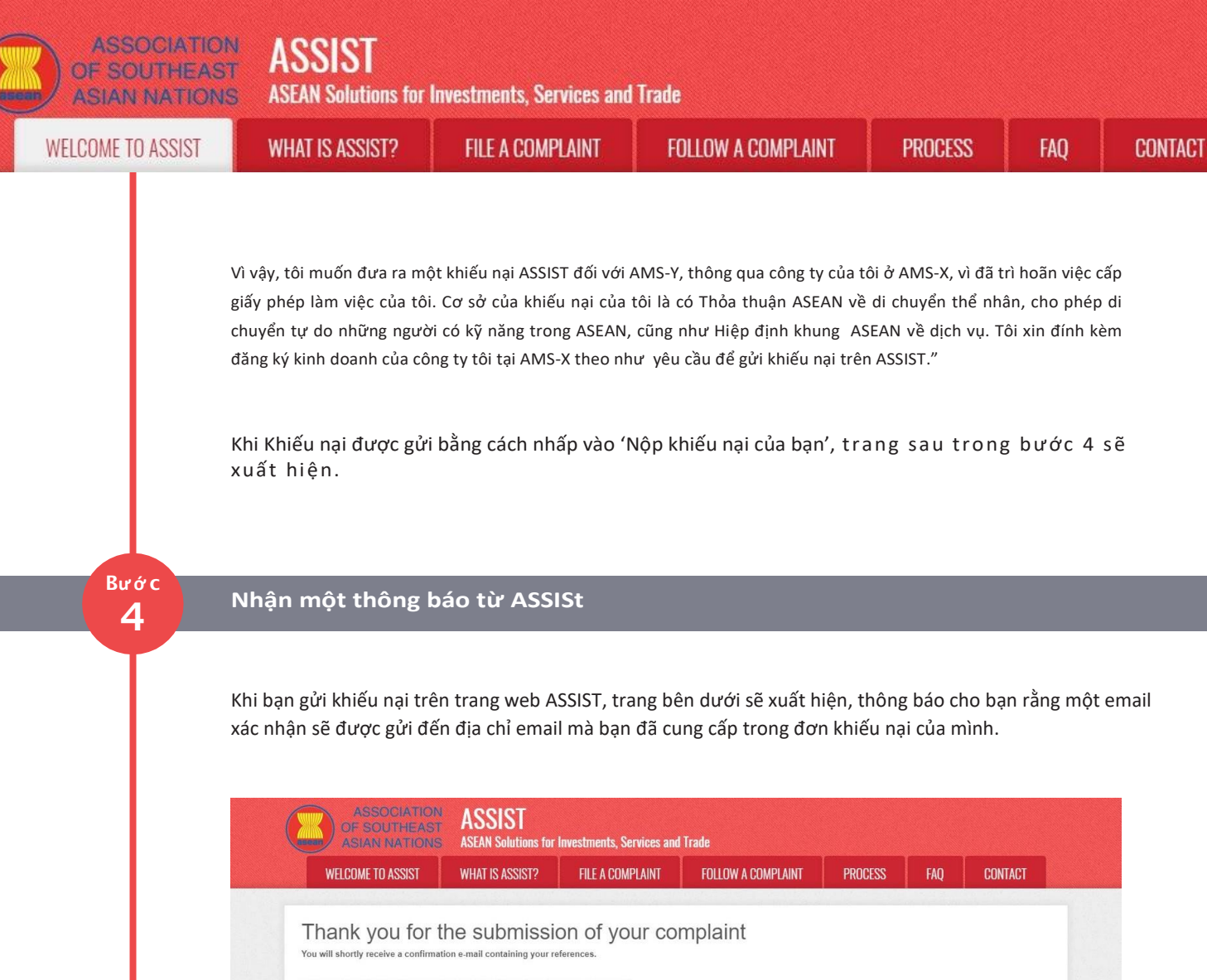

Please click on the link contained in the e-mail in order to confirm your submission. You will be able to monitor your complaint and access it on the following webpage: http://assista.esan.org/user/login by using your e-mail / tracking ID. Central Administrator of ASSIST / ASEAN Secretariat - 70A JL Steingamangaraja - Jakarta 12110 - Indonesia ASSIST - Supported by ARISE - (Disclaimer]

Thông báo trên cho biết rằng bạn nên nhấp vào liên kết được cung cấp trong tài khoản email của bạn để xác nhận khiếu nại của bạn với ASSIST.

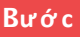

# Xác nhận Khiếu nại của bạn từ tài khoản email của bạn

(a) Vào tài khoản email mà bạn đã cung cấp trong đơn khiếu nại. Bạn sẽ nhận được email từ ASSIST yêu cầu bạn xác nhận khiếu nại của mình bằng cách nhấp vào liên kết được cung cấp hoặc bằng cách sao chép liên kết vào trình duyệt Internet. Điều này cũng được ASSIST yêu cầu để xác nhận rằng địa chỉ email bạn đã cung cấp là hợp lệ. Số khiếu nại của bạn cũng được cung cấp trong email này. Trong trường hợp này, số khiếu nại của bạn là 16920181030.

Dưới đây là email mà bạn sẽ nhận được từ ASSIST.

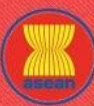

ASSOCIATION ASSIST

|           |                                                                                                    | ·                                                                                                    |                                                                                                    |                                                                                                    |                                                                                                    |
|-----------|----------------------------------------------------------------------------------------------------|----------------------------------------------------------------------------------------------------|----------------------------------------------------------------------------------------------------|----------------------------------------------------------------------------------------------------|----------------------------------------------------------------------------------------------------|
| TO ASSIST | WHAT IS ASSIST?                                                                                                    | FILE A COMPLAINT                                                                                                    | FOLLOW A COMPLAINT                                                                                                    | PROCESS                                                                                                    | FAQ                                                                                                    |
|           |                                                                                                    |                                                                                                    |                                                                                                    |                                                                                                    |                                                                                                    |
|           | M Gmail                                                                                                    |                                                                                                    |                                                                                                    | ASEAN Enterprise <                                                                                                    | aseanenterprise0@gmail.co                                                                                             |
|           | [ASSIST] Thanks to confirm your                                                                                                    | complaint #16920181030 submissio                                                                                                    | n                                                                                                    |                                                                                                    |                                                                                                    |
|           | No Reply ASSIST <assist@asean.org><br/>Reply-To: "assist@asean.org" <assist@asean.org< td=""><th>&gt;</th><th></th><td></td><th>Tue, Oct 30, 2018 at 1:21</th></assist@asean.org<></assist@asean.org>                                                                                                    | >                                                                                                    |                                                                                                    |                                                                                                    | Tue, Oct 30, 2018 at 1:21                                                                                             |
|           | ASSOCIATION<br>OF SOUTHEAST<br>ASIAN NATIONS                                                                                                    | AS                                                                                                    | SIST<br>Solutions for Investments, Services and Trade                                                                                                    |                                                                                                    |                                                                                                    |
|           | Dear Mr Very Upset ,<br>Thank you for having filed a complaint on A<br>Please confirm your complaint 169201810<br>http://assist.asean.org/user/confirm_email<br>After your confirmation. ASSIST will monito<br>http://assist.asean.org/user/login by using<br>ASEAN Enterprise / Trade Association /<br>Company size: 10 to 50<br>Phone: +96131415<br>Website: www.bluesapphireg.com<br>Address: Red Sparrow Street No. 13 Chy<br>Cly . City V/Zip Code : 12130<br>Country : AMS-X<br>Contact person : Mr Very Upset<br>Phone: +96131415<br>Position : Director<br>Email : aseanenterprise@gimal.com<br>Address: Red Sparrow Street No. 13 Chy<br>Cly . City V/Zip Code : 12130<br>Country : AMS-X<br>Confidential case code (for law firm or It<br>Country of Legal Registration : AMS-X<br>Legal Registration Number : 123456 | SSIST, the system of ASEAN Solutions for Invest         30 on the following link (or by copy-pasting the investment of the system) of the solution of the solution of | tments, Services and Trade.<br>following link onto vour Internet browser):<br>on the following webpage<br>il.com / 16920181030<br>ype Enterprise)                                                                                                    |                                                                                                    |                                                                                                    |
|           | Business Sector : Services' Consultance<br>Type of problem encountered : Other Si<br>Destination Country : AMS-Y<br>Description:<br>I am a director of a consultancy firm in AMS<br>they informed me that It would take about o<br>jeopardizing my chances of getting the job,<br>there is the ASEAN Agreement on Moveme<br>company's business registration in AMS-X                                                                                                    | y<br>ervices<br>S-X. I have been offered a job in a consultancy fir<br>ne month for it to secure my work permit. Howev<br>Thus, I wish for laise an ASSIST complaint again<br>ent of Natural Persons, which allows for free move<br>as the requirement to loige a complaint under X                                                                                                    | m in AMS-Y and intend to move and live there on a perman<br>er, the procedure is taking much longer and it is now nearly<br>at AMS-Y, through my company in AMS-X, for dealying the<br>ement of skilled persons within ASEAN, as well as the ASE<br>SIST. | nent basis. Pursuant to the job off<br>y three months that the permit is v<br>issuing of my work permit. The b<br>EAN Framework Agreement on Se | er by the company in AMS-<br>vithheld by AMS-Y. This is<br>asis of my complaint is that<br>rvices. I hereby attach my |
|           |                                                                                                    | Thanki                                                                                                    | ng you, ASSIST is at your service.                                                                                                    |                                                                                                    |                                                                                                    |
|           |                                                                                                    |                                                                                                    |                                                                                                    |                                                                                                    |                                                                                                    |

Simulated\_Company\_Registration\_of\_Blue\_Sapphire\_Consulting\_Group.pdf

(b) Nhấp vào liên kết theo yêu cầu trong email trên và trang sau sẽ xuất hiện.

| TELOOME TO AGGIOT                                                                            | WHAT IS ASSIST?                    | FILE A COMPLAINT                 | FOLLOW A COMPLAINT                 | PROCESS           | FAQ | CONTACT |
|----------------------------------------------------------------------------------------------|------------------------------------|----------------------------------|------------------------------------|-------------------|-----|---------|
|                                                                                              |                                    |                                  |                                    |                   |     |         |
| = Mall/COMPIAI<br>hank you for having confirmed yo                                           | NT CONTIFMATIC<br>iur e-mail.      | on valid                         |                                    |                   |     |         |
| four complaint will now be reviewe                                                           | ed by the Central Administrator of | of ASSIST and you shall be notif | ied within maximum 10 working days | of whether it is: |     |         |
| 1) Accepted and submitted                                                                    | to the Destination Country; or     |                                  |                                    |                   |     |         |
| 2) Incomplete and returned                                                                   | to you for revision; or            |                                  |                                    |                   |     |         |
|                                                                                              | e of the scope of ASSIST or not    | being a valid complaint.         |                                    |                   |     |         |
| <ol><li>Rejected, if falling outside</li></ol>                                               |                                    | or 2) about                      |                                    |                   |     |         |
| <ol> <li>Rejected, if falling outside</li> <li>reason shall be provided to you it</li> </ol> | in writing in case of outcomes 2;  | for 3) above.                    |                                    |                   |     |         |
| <ol> <li>Kejected, if falling outside<br/>reason shall be provided to you i     </li> </ol>  | in writing in case of outcomes 2;  | 101 3) above.                    |                                    |                   |     |         |
| 3) Rejected, if falling outsid                                                               | in writing in case of outcomes 2;  | i of 5) above.                   |                                    |                   |     |         |

Thông báo trên sẽ thông báo cho bạn rằng khiếu nại của bạn sẽ được CA xem xét và bạn sẽ được thông báo qua email trong vòng tối đa 10 ngày làm việc cho dù là:

- 1) Được chấp nhận và nộp cho Quốc gia Đích đến; hoặc
- 2) Chưa đầy đủ và trả lại cho bạn để sửa đổi; hoặc
- 3) Bị từ chối, nếu nằm ngoài phạm vi của ASSIST hoặc không phải là một khiếu nại hợp lệ.

Vào tài khoản email của bạn.

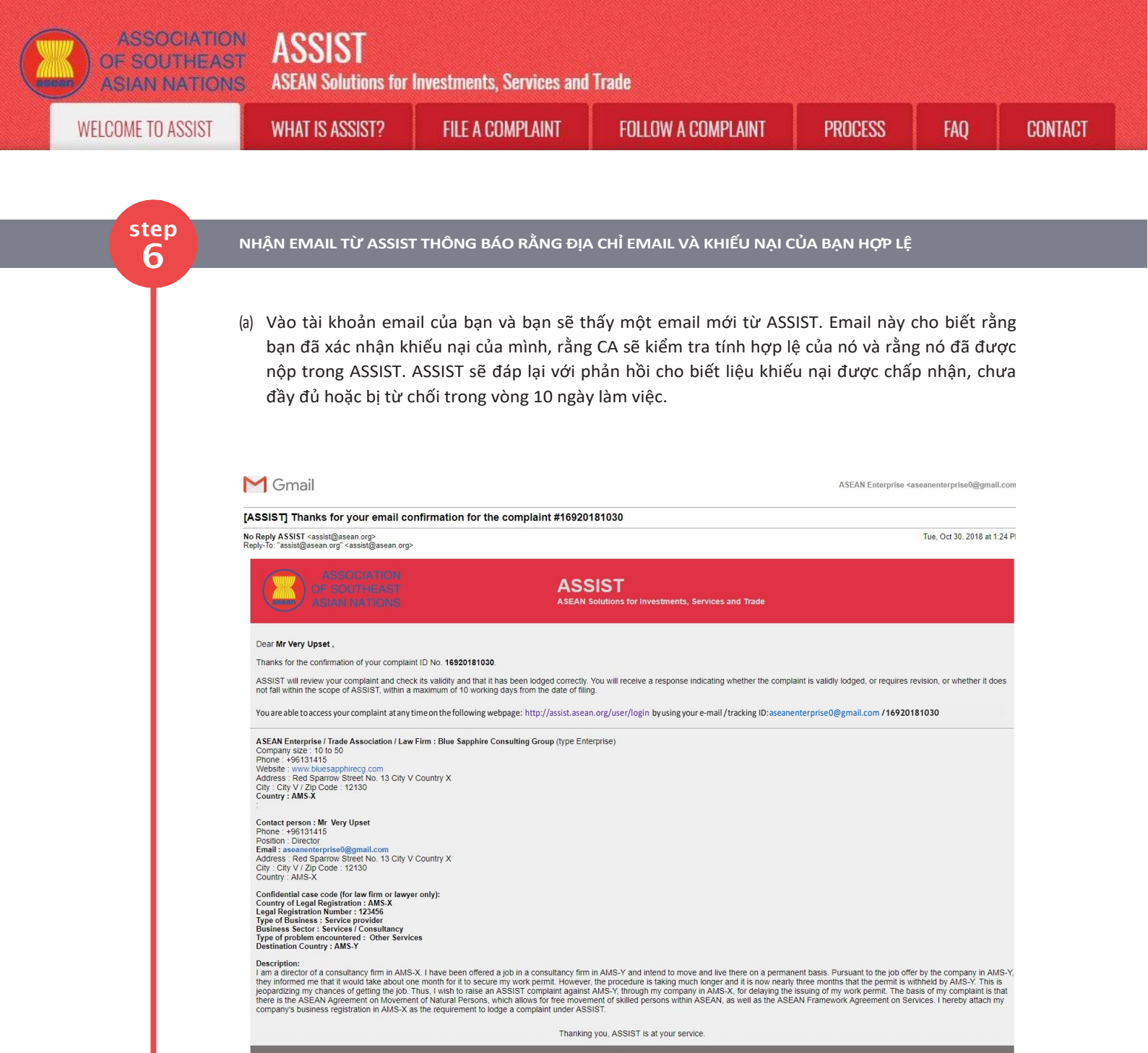

| Simulated_Company_Registration | of_Blue_Sapphire_Consulting_Group.pdf |
|--------------------------------|---------------------------------------|
|--------------------------------|---------------------------------------|

Như đã nêu trong email trên, giờ đây bạn có thể theo dõi tiến trình bằng cách nhấp vào liên kết được chỉ định và sẽ được chuyển đến thanh 'Theo dõi Khiếu nại' trên thanh menu của trang Web ASSIST.

| ELCOME TO ASSIST | WHAT IS ASSIST?                                                                                                    | FILE A COMPLAINT                                                                                                    | FOLLOW A COMPLAINT                                                                                                    | PROCESS                                                                                                    | FAQ                       | CONT            |
|------------------|----------------------------------------------------------------------------------------------------|----------------------------------------------------------------------------------------------------|----------------------------------------------------------------------------------------------------|----------------------------------------------------------------------------------------------------|---------------------------|-----------------|
|                  |                                                                                                    |                                                                                                    |                                                                                                    |                                                                                                    |                           |                 |
| Bước             | Theo dõi tiến trìn                                                                                                    | h của Khiếu nai                                                                                                    |                                                                                                    |                                                                                                    |                           |                 |
|                  |                                                                                                    |                                                                                                    |                                                                                                    |                                                                                                    |                           |                 |
|                  | (a) Vào liên kết sau: <u>htt</u>                                                                                                    | p://assist.asean.org/use                                                                                                    | r <u>/login</u> hoặc đến thanh 'The                                                                                                    | eo dõi Khiếu nại' t                                                                                                    | trên thanh                |                 |
|                  |                                                                                                    |                                                                                                    | ay se xuat men.                                                                                                    |                                                                                                    |                           |                 |
|                  | -                                                                                                    |                                                                                                    |                                                                                                    |                                                                                                    |                           |                 |
|                  | ASSOCIATIO<br>OF SOUTHEAS<br>ASIAN NATION                                                                                                    | ASSIST<br>S ASEAN Solutions for Investments, S                                                                                                    | ervices and Trade                                                                                                    |                                                                                                    |                           |                 |
|                  | WELCOME TO ASSIST                                                                                                    | WHAT IS ASSIST? FILE A COM                                                                                                    | PLAINT FOLLOW A COMPLAINT PRO                                                                                                    | ICESS FAQ CON                                                                                                    | TACT                      |                 |
|                  | Follow a Comp<br>Please log in using your email addr                                                                                                    | plaint<br>ress and the tracking ID that you were given at the time                                                                                                    | ne of filing your complaint to enter the ASSIST dashboard and                                                                                                    | check on the progress of your procee                                                                                                    | ding.                     |                 |
|                  | Email                                                                                                    |                                                                                                    | Tracking ID                                                                                                    |                                                                                                    |                           |                 |
|                  | Le TTMB                                                                                                    |                                                                                                    | moong to                                                                                                    |                                                                                                    |                           |                 |
|                  |                                                                                                    |                                                                                                    |                                                                                                    |                                                                                                    |                           |                 |
|                  |                                                                                                    |                                                                                                    | LOGIN                                                                                                    |                                                                                                    |                           |                 |
|                  |                                                                                                    | Central Administrator of ASSIST / <u>ASEA</u>                                                                                                    | LOGIN<br>N Secretariat - 70A JI: Sisingamangaraja - Jakarta 12110 - Ind                                                                                                    | presia                                                                                                    |                           |                 |
|                  |                                                                                                    | Central Administrator of ASSIST / <u>ASEA</u><br>ASSIST -                                                                                                    | LDGIN<br><u>N.</u> Secretariat - 70A. Jl. Sisingamangaraja - Jakarta 12110 - Inde<br>Supported by <u>ARUSE</u> - <u>(Disclaimer)</u>                                                                                                    | onesia                                                                                                    |                           |                 |
|                  | (b) Nhập địa chỉ ema                                                                                                    | Central Administrator of ASSIST / <u>ASEA</u><br>ASSIST -<br>ail và ID (số khiếu nai) c                                                                                                    | LOGIN<br>N Secretariat - 70A Jl. Sisingamangaraja - Jakarta 12110 - Ind<br>Supported by <u>ARISE - (Disclaimer)</u><br>Súda ban vào các trường bà                                                                                                    | onesia<br>ắt buôc để đăng                                                                                                    | nhập, Troi                | ng              |
|                  | (b) Nhập địa chỉ ema<br>trường hợp nà                                                                                                    | Central Administrator of ASSIST / ASEA<br>ASSIST<br>ail và ID (số khiếu nại) c<br>ay, địa chỉ <b>Email</b> là <u>asc</u>                                                                                                    | LOGIN<br>N Secretariat - 70A. Jl. Sieingamangaraja - Jakarta 12110 - Inde<br>Supported by <u>ARISE - [Disclaimer]</u><br>của bạn vào các trường bằ<br>canenterprise0@gmail.com                                                                                                    | onesia<br>ất buộc để đăng<br>và <b>ID theo dõi</b> là <b>1</b> 0                                                                            | ; nhập. Troi<br>692018103 | ng<br><b>0.</b> |
|                  | (b) Nhập địa chỉ ema<br>trường hợp nà                                                                                                    | Central Administrator of ASSIST / ASEA<br>ASSIST<br>ail và ID (số khiếu nại) c<br>ay, địa chỉ <b>Email</b> là <u>ase</u>                                                                                                    | LOGIN<br>N Secretariat - 70A JI. Siaingamangaraja - Jakarta 12110 - Ind<br>Supported by <u>ARISE - [Dischanne]</u><br>Suda bạn vào các trường bằ<br>canenterprise0@gmail.com                                                                                                    | onesia<br>ắt buộc để đăng<br>và <b>ID theo dối là 1</b> 0                                                                                   | ; nhập. Troi<br>692018103 | ng<br><b>0.</b> |
|                  | (b) Nhập địa chỉ ema<br>trường hợp nà                                                                                                    | Central Administrator of ASSIST / ASEA<br>ASSIST<br>ail và ID (số khiếu nại) c<br>ay, địa chỉ <b>Email</b> là <u>ase</u>                                                                                                    | LOGIN<br>N Secretariat - 70A JI Skingamangaraja - Jakarta 12110 - Ind<br>Supported by <u>ARISE - [Disclaime]</u><br>của bạn vào các trường bà<br>canenterprise0@gmail.com                                                                                                    | oresia<br>ất buộc để đăng<br>và <b>ID theo dối</b> là 10                                                                                    | g nhập. Troi<br>692018103 | ng<br><b>O.</b> |
|                  | (b) Nhập địa chỉ ema<br>trường hợp nà                                                                                                    | Central Administrator of ASSIST / ASEA<br>ASSIST<br>ail và ID (số khiếu nại) c<br>ay, địa chỉ <b>Email</b> là <u>ase</u><br>ASSIST                                                                                                    | LOGIN<br>N Secretariat - 70A JI Skingamangaraja - Jakarta 12110 - Ind<br>Supported by <u>ARISE - (Disclaimer)</u><br>sua ban vào các trường bà<br>canenterprise0@gmail.com                                                                                                    | onesia<br>ất buộc để đăng<br>và <b>ID theo dối</b> là 10                                                                                    | ; nhập. Troi<br>692018103 | ng<br>O.        |
|                  | (b) Nhập địa chỉ ema<br>trường hợp nà<br>trường hợp nà ASSOCIATIO<br>OF SOUTHEAS<br>ASIAN NATION<br>WELCOME TO ASSIST                                                                                                    | Central Administrator of ASSIST / ASEA<br>ASSIST<br>ail và ID (số khiếu nại) c<br>ay, địa chỉ <b>Email</b> là <u>ase</u><br>MASSIST<br>ASEAN Solutions for Investments, S<br>WHAT IS ASSIST? FILE A COM                                                                                                    | LOGIN<br>N Secretariat 70A.J. Seingamangaraja - Jakarta 12110 - Indi<br>Supported by ARISE - [Disclaimer]<br>của bạn vào các trường bằ<br>canenterprise0@gmail.com<br>ervices and Trade<br>PLAINT FOLLOW A COMPLAINT PRO                                                                                                    | ovesta<br>ất buộc để đăng<br>và <b>ID theo đối</b> là 10<br>ICESS FAQ CON                                                                   | g nhập. Troi<br>692018103 | ng<br>O.        |
|                  | (b) Nhập địa chỉ ema<br>trường hợp nà<br>MSSOCIATIO<br>OF SOUTHEAS<br>ASIAN NATION<br>VELCOME TO ASSIST<br>FOLIOW A COM<br>Pesse log in using your email addr                                                                                                    | Central Administrator of ASSIST / ASEA<br>ASSIST<br>ail và ID (số khiếu nại) c<br>ay, địa chỉ <b>Email</b> là <u>ase</u><br>MASSIST<br>ASEAN Solutions for Investments, S<br>WHAT IS ASSIST? FILE A COM<br>plaint<br>ess and the tracking ID that you were given at the the                                           | LOGIN N Secretariat - 70A. J. Skingamangaraja - Jakarta 12110 - Indi<br>Supported by <u>ARISE - (Dischanner)</u> Cuda ban vào các trường bấ<br>canenterprise0@gmail.com ervices and Trade PLAINT FOLLOW A COMPLAINT PRO                                                                                                    | onesia<br>ắt buộc để đăng<br>và <b>ID theo đối là 1</b> 0<br>ICESS FAQ CON                                                                  | ; nhập. Troi<br>692018103 | ng<br>O.        |
|                  | (b) Nhập địa chỉ ema<br>trường hợp nà<br>Krường hợp nà<br>KROMETO ASSIST<br>FOLOW A COM<br>Plase log husing your email addr<br>Plase log husing your email addr                                                                                                    | Central Administrator of ASSIST / ASEA<br>ASSIST<br>ail và ID (số khiếu nại) c<br>ay, địa chỉ <b>Email</b> là <u>ase</u><br>MASSIST<br>ASEAN Solutions for Investments, S<br>WHAT IS ASSIST? FILE A COM<br>plaint<br>ess and the tracking ID that you were given at the tin                                           | LOGIN  N Secretariat - 70A. J. Sisingamangaraja - Jakarta 12110 - Inde Supported by <u>ARISE</u> - (Disclame)  Cua ban vào các trường bả canenterprise0@gmail.com  ervices and Trade  PLAINT FOLLOW A COMPLAINT PRO me of filing your complaint to enter the ASSIST deshboard and Tracking ID                                                                                                    | onesia<br>ất buộc để đăng<br>và <b>ID theo đối là 1</b> 0<br>ICESS FAQ CON                                                                  | g nhập. Troi<br>692018103 | ng<br>O.        |
|                  | (b) Nhập địa chỉ ema<br>trường hợp nà<br>Krường hợp nà<br>Krường hợp nà<br>Kritan NATION<br>Kelcome to ASSIST<br>Plase log in using your email addr                                                                                                    | Central Administrator of ASSIST / ASEA<br>ASSIST<br>ail và ID (số khiếu nại) c<br>ay, địa chỉ <b>Email</b> là asea<br>M ASSIST<br>ASEAN Solutions for Investments, S<br>WHAT IS ASSIST? FILE A COM<br>plaint<br>ess and the tracking ID that you were given at the til<br>s                                           | LOGIN         N Secretariat - 70A. J. Sisingamangaraja - Jakarta 12110 - Inde Supported by ARISE - [Dischanne]         Supported by ARISE - [Dischanne]         Subar vào các trường bả canenterprise0@gmail.com         ervices and Trade         PLAINT       FOLLOW A COMPLAINT         PRO         ne of filing your complaint to enter the ASSIST dashboard and Tracking ID                                                                                                    | oresia<br>ất buộc để đăng<br>và <b>ID theo đối là 1</b> 0<br>CESS FAQ CON                                                                   | g nhập. Troi<br>692018103 | ng<br>O.        |
|                  | (b) Nhập địa chỉ ema<br>trường hợp nà<br>MSSOCIATO<br>SSOUTHEAS<br>ASIAN NATION<br>VEICOME TO ASSIST<br>Plase log in using your email addr                                                                                                    | Central Administrator of ASSIST / ASEA<br>ASSIST<br>ail và ID (số khiếu nại) c<br>ay, địa chỉ <b>Email</b> là asea<br>ASSIST<br>ASEAN Solutions for Investments, S<br>WHAT IS ASSIST? FILE A COM<br>plaint<br>ess and the tracking ID that you were given at the the                                                  | LOGIN         N Secretariat - 70A.J. Sisingamangaraja - Jakarta 12110 - Inde Supported by APLISE - [Dischanne]         Studia baan vào các trường bả canenterprise0@gmail.com         ervices and Trade         PLAINT       FOLLOW A COMPLAINT         POLOW A COMPLAINT       PRO         me of filing your complaint to enter the ASSIST dashboard and Tracking ID         Image: Instance of filing your complaint to enter the ASSIST dashboard and Image: Instance of filing your complaint to enter the ASSIST dashboard and Image: Instance of filing your complaint to enter the ASSIST dashboard and Image: Image: | oresia<br>ất buộc để đăng<br>và <b>ID theo đối là 1</b> 0<br>ICESS FAQ CON                                                                  | g nhập. Troi<br>692018103 | ng<br>O.        |
|                  | (b) Nhập địa chỉ ema<br>trường hợp nà<br>MSSOCIATO<br>SSOCIATO<br>SSO | Central Administrator of ASSIST / ASEA<br>ASSIST<br>ail và ID (số khiếu nại) c<br>ay, địa chỉ <b>Email</b> là asea<br>M ASSIST<br>ASEAN Solutions for Investments, S<br>WHAT IS ASSIST? FILE A COM<br>plaint<br>es and the tracking ID that you were given at the file<br>s                                           | LOGIN         N Secretariat - 70A.J. Sidingamangaraja - Jakarta 12110 - Indi         Supported by APISE - [Disclaime]         cda ban vào các trường bả         cda ban vào các trường bả         canenterprise0@gmail.com         ervices and Trade         PLANT       FOLLOW A COMPLAINT         PRO         me of filing your complaint to enter the ASSIST dashboard and         Tracking ID                                                                                                    | onesia<br>ất buộc để đăng<br>và <b>ID theo dối là 1</b><br>CESS FAQ CON<br>I check on the progress of your proces                           | g nhập. Troi<br>692018103 | ng<br>O.        |
|                  | (b) Nhập địa chỉ ema<br>trường hợp nà<br>MSSOCIATOS<br>OF SAUTHEAS<br>ALICOME TO ASSIST<br>VELCOME TO ASSIST<br>Plase log h using your email addr<br>Email<br>asanenterprise@@gmail.com                                                                                                    | Central Administrator of ASSIST / ASEA<br>ASSIST -<br>ail và ID (số khiếu nại) c<br>ay, địa chỉ Email là ase<br>by ASSIST<br>ASEAN Solutions for Investments, S<br>WHAT IS ASSIST? FILE ACOM<br>DIAINT<br>ease and the tracking ID that you were given at the the<br>s                                                | LOGIN         N Secretariat - 70A.J. Skingamangaraja - Jakarta 12110 - Indi         Stepported by ARISE - [Disclaime]         cda ban vào các trường bâ         canenterprise0@gmail.com         ervices and Trade         PLAINT       FOLLOW A COMPLAINT         POLIOW A COMPLAINT       PRO         me of filing your complaint to enter the ASSIST dashboard and         Tracking ID                                                                                                    | onesia<br>ất buộc để đăng<br>và ID theo đối là 10<br>ICESS FAQ CON<br>I check on the progress of your procee                                | g nhập. Troi<br>692018103 | ng<br>O.        |
|                  | (b) Nhập địa chỉ ema<br>trường hợp nà<br>MSSOCIATO<br>OF SOUTHEAS<br>ASSOCIATO<br>OF SOUTHEAS<br>ASIAN NATION<br>VELCOME TO ASSIST<br>FOLLOW TO ASSIST<br>MELCOME TO ASSIST<br>Email<br>assancenterprise@@gmail.com                                                                                                    | Central Administrator of ASSIST / ASEA<br>ASSIST -<br>ail và ID (số khiếu nại) c<br>ay, địa chỉ Email là ase<br>ASEAN Solutions for Investments, S<br>WHAT IS ASSIST? FILE A COM<br>Plaint<br>ess and the tracking ID that you were given at the far<br>n<br>Central Administrator of ASSIST / ASEA<br>ASSIST         | LOGIN         N Secretarial - 70A.J. Skingamangaraja - Jakarta 12110 - Indi         Stepported by ARISE - [Disclaimes]         cua b an vào các trường bả         canenterprise0@gmail.com         ervices and Trade         PLAINT       FOLLOW A COMPLAINT         PCION       PCI         me of filing your complaint to enter the ASSIST dashboard and         Tracking ID                                                                                                    | orresta<br>ất buộc để đăng<br>và ID theo đỡi là 10<br>Ictess FAQ CON<br>Icheck on the progress of your procee<br>orresta<br>bận có thể theo | g nhập. Troi<br>692018103 | ng<br>O.        |
|                  | (b) Nhập địa chỉ ema<br>trường hợp nà<br>MSSOCIATO<br>OF SOUTHEAS<br>ASSOCIATO<br>OF SOUTHEAS<br>ASSOCIATO<br>ASSOCIATO<br>A                                                                                     | Central Administrator of ASSIST / ASEA<br>ASSIST<br>ail và ID (số khiếu nại) c<br>ay, địa chỉ Email là ase<br>ASSIST<br>ASEAN Solutions for Investments, S<br>WHAT IS ASSIST? FILE A COM<br>plaint<br>ess and the tracking ID that you ware given at the til<br>s<br>Central Administrator of ASSIST / ASEA<br>ASSIST | LOGIN         N Secretariat - 70A.31. Sisingamangaraja - Jakarta 12110 - Indi         Stepported by ARISE - IOisclaimes]         cual b an v ao các trường bả         canenterprise0@gmail.com         ervices and Trade         PLAINT       FOLLOW A COMPLAINT         POLION       COMPLAINT         POLION       A COMPLAINT         No of filing your complaint to enter the ASSIST dashboard and         Tracking ID                                                                                                    | onesia<br>ất buộc để đăng<br>và ID theo đỡi là 10<br>ICESS FAQ CON<br>Icheck on the progress of your procee<br>onesia<br>bận có thể theo    | g nhập. Troi<br>692018103 | ng<br>O.        |

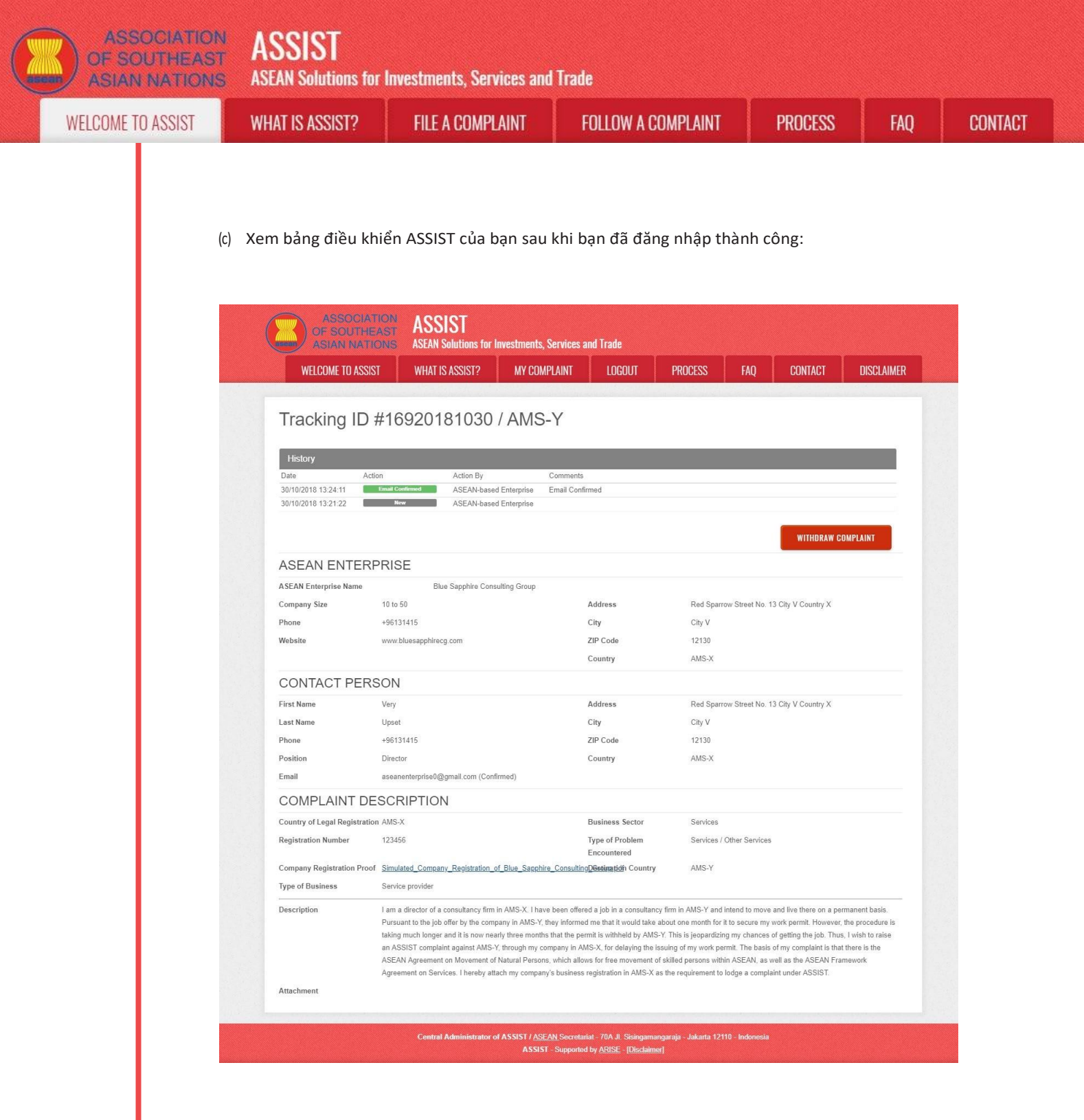

Như bạn có thể thấy trong bảng điều khiển của mình, các hành động được thực hiện cho khiếu nại của bạn được thể hiện rõ ràng trong bảng điều khiển của bạn và danh sách này sẽ được cập nhật thường xuyên sau mỗi hành động được thực hiện. Đơn khiếu nại đã hoàn thành của bạn, mà bạn đã gửi, cũng có thể truy cập được trên bảng điều khiển của bạn.

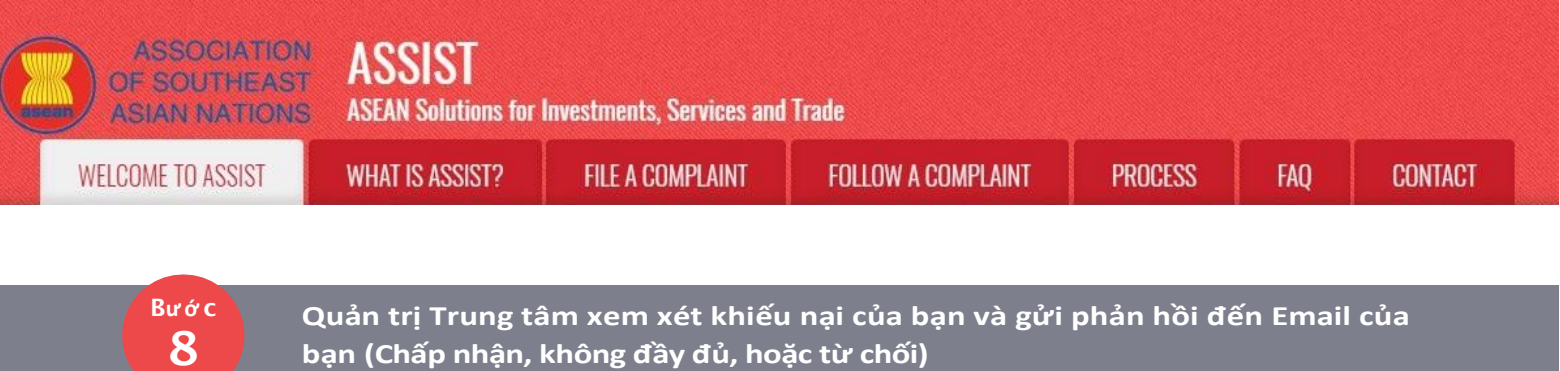

Khi CA đã hoàn tất việc xem xét khiếu nại của bạn và quyết định xem có nên chấp nhận / không đầy đủ / từ chối hay không, một email sẽ được gửi cho bạn thường trong vòng 10 ngày làm việc kể từ khi bạn gửi khiếu nại.

Nếu không có hành động nào được CA thực hiện trong thời gian đó, CA sẽ nhận được lời nhắc tự động dưới đây qua email từ hệ thống trực tuyến ASSIST trong vòng 7 ngày theo lịch sau khi khiếu nại được gửi. Như đã nêu ở trên, CA phải quyết định chấp nhận, tuyên bố không đầy đủ và yêu cầu sửa đổi, hoặc từ chối khiếu nại trong vòng 10 ngày làm việc.

#### Email nhắc 1 cho Quản trị Trung tâm:

| M Gmail                                                                                                    |                                                               | Central Administrator ASEC <caatasec@gmail.com></caatasec@gmail.com> |
|----------------------------------------------------------------------------------------------------|---------------------------------------------------------------|----------------------------------------------------------------------|
| [ASSIST] Complaint #14920181025 reminder for CA                                                                              |                                                               |                                                                      |
| No Reply ASSIST <assist@asean.org><br/>Reply-To: "assist@asean.org" <assist@asean.org></assist@asean.org></assist@asean.org> |                                                               | Sat, Oct 27, 2018 at 5:00 AM                                         |
| ASSOCIATION<br>OF SOUTHEAST<br>ASIAN NATIONS                                                                                 | ASSIST<br>ASEAN Solutions for Investments, Services and Trade |                                                                      |
| Action is required by the CA for the complaint:<br>14920181025                                                               |                                                               |                                                                      |
|                                                                                                    | Thanking you, ASSIST is at your service.                      |                                                                      |
|                                                                                                    | assist asean org (Disclaimer)                                 |                                                                      |

Thường xuyên kiểm tra tài khoản email của bạn trong vòng 10 ngày làm việc sau khi gửi khiếu nại. Cuối cùng bạn sẽ nhận được một email mới từ ASSIST.

| M Gmail                                                                                                    | ASEAN Enterprise ≺aseanenterprise0@gmail.com                                                                                                    |
|----------------------------------------------------------------------------------------------------|----------------------------------------------------------------------------------------------------|
| ASSIST] Your complaint #16920181030 has been re                                                                                                    | jected by CA                                                                                                    |
| io Reply ASSIST ≺assist@asean org><br>leply-To: "assist@asean.org" ≺assist@asean.org>                                                                                                    | Tue, Oct 30, 2018 at 1:33 Pl                                                                                                    |
| ASSOCIATION<br>OF SOUTHEAST<br>AGIAN NATIONS                                                                                                    | ASSIST<br>ASEAN Solutions for Investments, Services and Trade                                                                                                    |
| Dear Mr Very Upset ,                                                                                                    |                                                                                                    |
| Your complaint 16920181030 has been rejected by CA:<br>"Dear Mr. Upset. Thank you for lodging your complaint under ASSIS<br>company issue and is, therefore, not covered by the ASEAN Agreen<br>to the employment market of another ASEAN Member State, nor sha<br>ASEAN Enterprises (i.e., duy registered legal entities, not natural pe<br>State and a natural person, is not sufficient to extend the scope of c.<br>ASSIST and thus in the case at stake, ASSIST is not anvailable in<br>Please login to your complaint for further details at on http://assist.ai | T. The Central Administrator has reviewed your complaint. However, this case appears to be an individual〙s private issue rather than a<br>nent on Movement of Natural Persons, which states in Article 2.2 that it does not apply to measures affecting natural persons seeking to access<br>all it apply to measures regarding citizenship, residence or employment on a permanent basis. ASSIST is available for complaints triggered by<br>sroos) and the artificial use of algelantity (i.e., the AE), in order to address an issue that refers to interactions between an ASEAN Member<br>overage of ASSIST to it. Thus, the Central Administrator rejects your complaint because it deals with an issue that falls outside of the scope of<br>strument. We suggest that you interact directly with AMS-Y's Ministry of Interior and/or Ministry of Labour. *<br>resnadevelopment space/user/login |
| Please login to your complaint for further details at onhttp://assist.asear                                                                                                    | n.org/user/login                                                                                                    |
| ASEAN Enterprise / Trade Association / Law Firm : Blue Sapphire Co<br>Company size : 10 to 50<br>Phone : +96131415<br>Website : www.bluesapphirecg.com<br>Address : Red Sparrow Street No. 13 City V Country X<br>City : City V / Dig Code : 12130<br>Country : AMS-X                                                                                                    | msulting Group (type Enterprise)                                                                                                    |
| Contact person : Mr Very Upset<br>Phone : +95131415<br>Postion : Director<br>Email : aseanenterprise@@gmail.com<br>Address : Red Sparrow Street No. 13 City V Country X<br>City : City V / Zip Code : 12130<br>Country : AMS-X                                                                                                    |                                                                                                    |
| Confidential case code (for law firm or lawyer only):<br>Country of Legal Registration : AMS-X<br>Legal Registration Number : 124245<br>Type of Business : Service provider<br>Business Sector : Services : Consultancy<br>Type of problem encountered : Other Services<br>Destination Country : AMS-Y                                                                                                    |                                                                                                    |
|                                                                                                    |                                                                                                    |

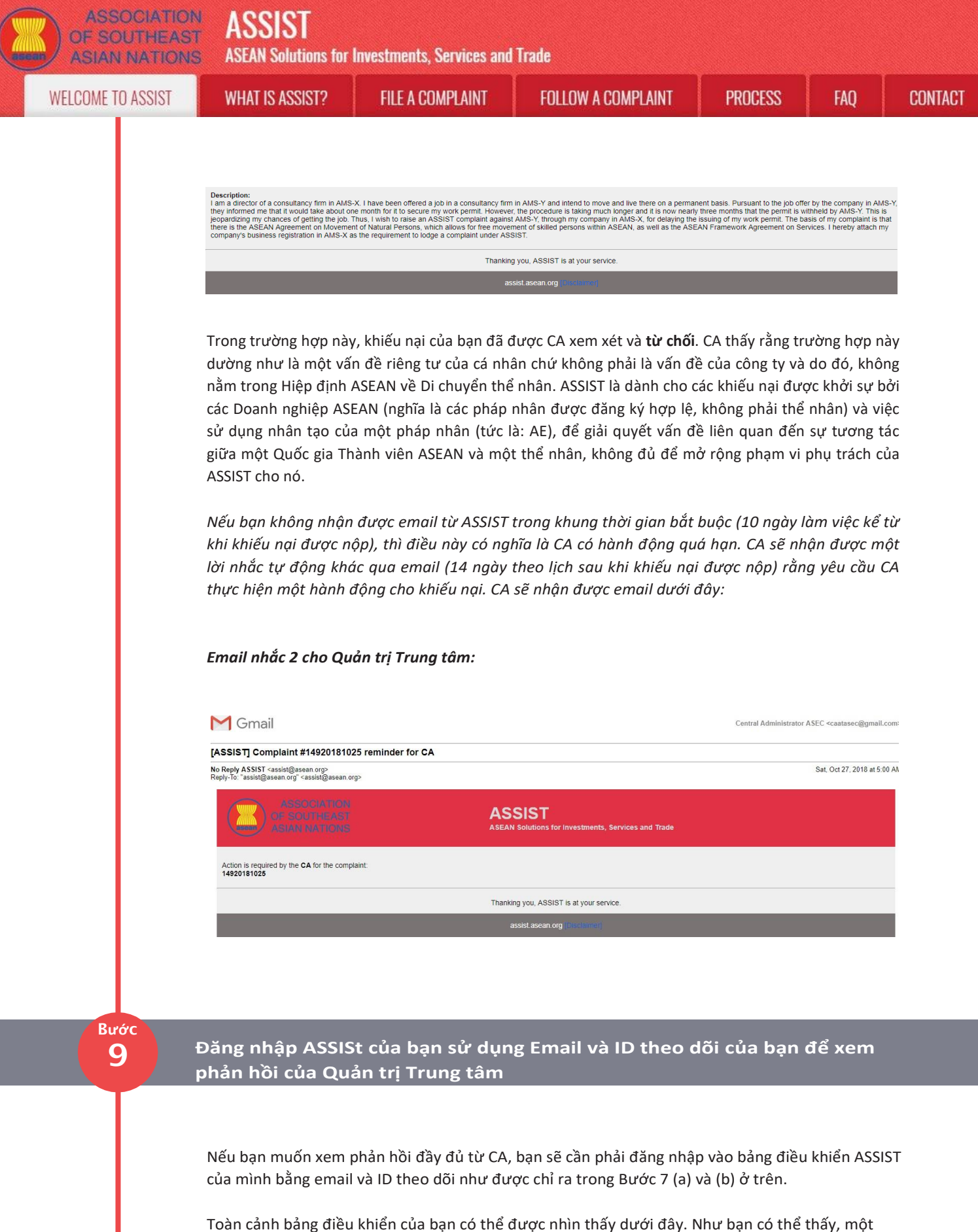

Toàn cánh báng điều khiến của bạn có thể được nhìn thấy dưới đây. Như bạn có thể thấy, một hành động khác đã được thêm vào 'Lịch sử' của bạn chỉ ra rằng CA đã **"Từ chối"** khiếu nại của bạn.

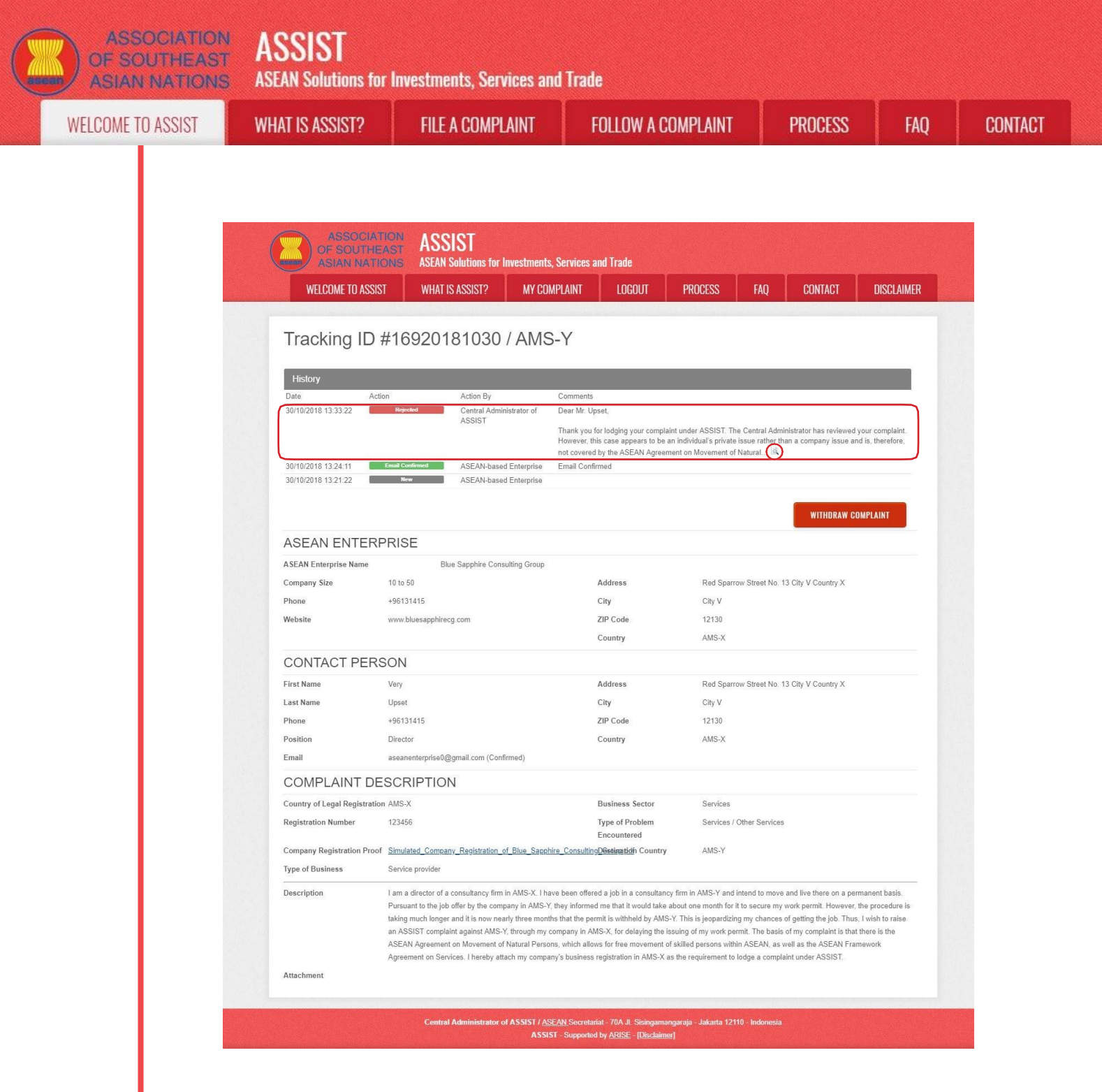

Nhấp vào biểu tượng kính lúp trong cột ý kiến. Phản hồi đầy đủ từ CA sẽ xuất hiện, như có thể thấy bên dưới:

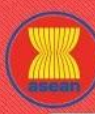

**ASEAN Solutions for Investments, Services and Trade** 

WELCOME TO ASSIST

WHAT IS ASSIST?

FILE A COMPLAINT

FOLLOW A COMPLAINT

NT PROCESS

(x

FAO

### Dear Mr. Upset,

Thank you for lodging your complaint under ASSIST. The Central Administrator has reviewed your complaint. However, this case appears to be an individual's private issue rather than a company issue and is, therefore, not covered by the ASEAN Agreement on Movement of Natural Persons, which states in Article 2.2 that it does not apply to measures affecting natural persons seeking to access to the employment market of another ASEAN Member State, nor shall it apply to measures regarding citizenship, residence or employment on a permanent basis. ASSIST is available for complaints triggered by ASEAN Enterprises (i.e., duly registered legal entities, not natural persons) and the artificial use of a legal entity (i.e., the AE), in order to address an issue that refers to interactions between an ASEAN Member State and a natural person, is not sufficient to extend the scope of coverage of ASSIST to it.

Thus, the Central Administrator rejects your complaint because it deals with an issue that falls outside of the scope of ASSIST and thus in the case at stake, ASSIST is not an available instrument. We suggest that you interact directly with AMS-Y's Ministry of Interior and/or Ministry of Labour.

Sự từ chối có vẻ hợp lệ và đủ hợp lý. ASSIST sẽ xem xét thủ tục này như một thủ tục mà không có khiếu nại nào được đưa ra.